# Passo a passo para emissão de Nota Fiscal de Produtor Eletrônica - NFP-e

# 03 - COMPLEMENTAÇÃO DE VALORES

Por causa do sigilo, foram hachurados os dados do contribuinte.

Toda NFP-e emitida neste ambiente de teste NÃO TEM VALIDADE JURÍDICA. Portanto, mesmo utilizando IE válida (que está ativa no ambiente de produção), todos os erros e problemas que provavelmente surgirão não afetarão o ambiente de produção.

No ICMS Transparente de HOMOLOGAÇÃO, não precisamos ter receio de errar.

### INÍCIO.

Acesse o ICMS Transparente no ambiente de HOMOLOGAÇÃO (tela 01):

| 🕒 ICMS Transparente 🛛 🗙 🔤                   | ×                                  |    |                                                                                             |
|---------------------------------------------|------------------------------------|----|---------------------------------------------------------------------------------------------|
| ← → C 🖌 🔒 https://hom.efazenda.ser          | vicos.ms.gov.br/e-fazenda/login.as | рх | ର 👷 🔳                                                                                       |
|                                             |                                    |    | -<br>-<br>-<br>-<br>-<br>-<br>-<br>-<br>-<br>-<br>-<br>-<br>-<br>-<br>-<br>-<br>-<br>-<br>- |
| 🕘 ListaGTA_10_nov (1).xlsx * 🕲 ListaGTA_10_ | nov.xlsx *                         |    | Mostrar todos os downloads ×                                                                |

## TELA – 01

Repare que o *site* começa com "<u>hom</u>", de homologação.

Preencha o campo <u>Usuário</u> com o usuário do servidor (normalmente, é o nome do e-mail); o <u>Código de acesso</u> com <u>123456</u> e

a <u>Senha</u> com <u>senha123</u>.

Os quadrados com interrogação destacados em vermelho servem para enviar através do e-mail o código de acesso e/ou a senha, caso o servidor os tenha esquecidos.

Clique em ENTRAR. Aparecerá a tela 02:

### TELA – 02

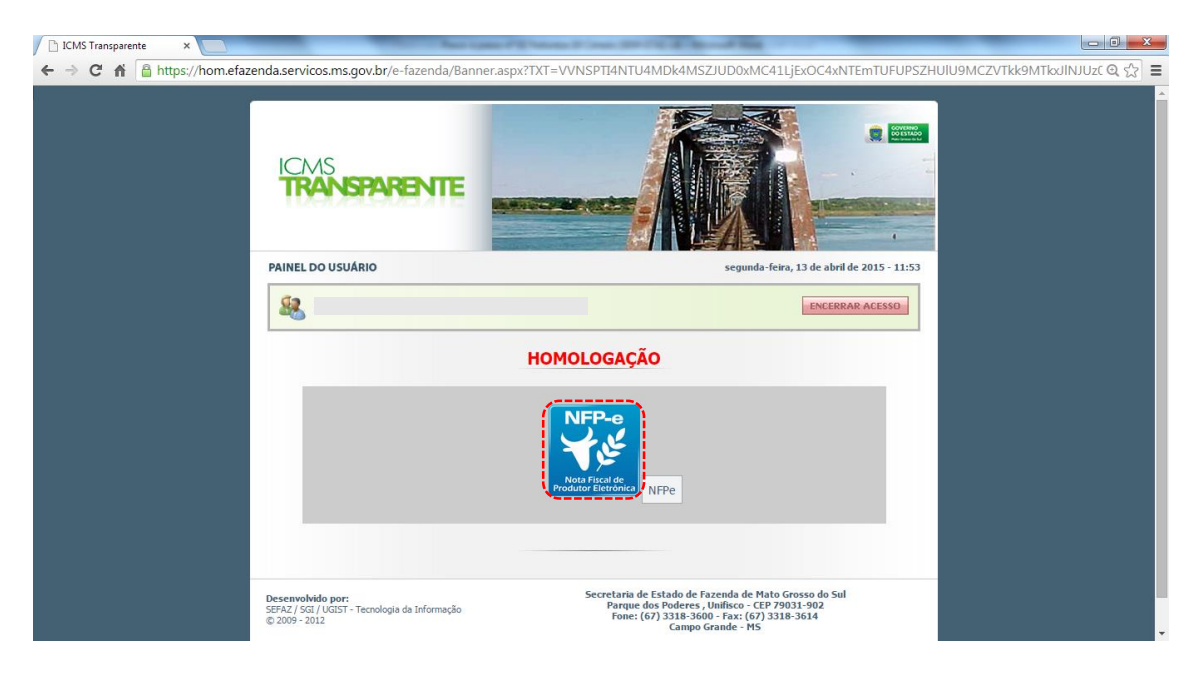

Clique no *banner* da NFP-e – Nota Fiscal de Produtor Eletrônica.

Existem dois caminhos para a emissão da NFP-e Natureza 3 - Complementação de Valores.

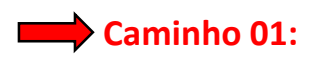

### TELA - 03

| https://h                         | om.servio           | cos.efazenda.ms.g | ov.br/nfp/Nota/Index |                                      |                                                                  |            |                           |                                  |                  |                    |
|-----------------------------------|---------------------|-------------------|----------------------|--------------------------------------|------------------------------------------------------------------|------------|---------------------------|----------------------------------|------------------|--------------------|
| 莫 SI                              | EFAZ - I            | MS - NFP-e        | Principal            |                                      |                                                                  |            | Homologação               | 1                                |                  |                    |
| nscrição<br>Razão So<br>Proprieda | Estadual:<br>ocial: |                   | -                    |                                      |                                                                  |            |                           |                                  |                  |                    |
| N°                                | Cod.<br>Nat.        | Rem. IE           | Remetente Nome       | Dest. IE                             | Destinatário Nome                                                | Emissão    | GTA                       | Sit. NF                          | Sit. Pgto.       | Ações              |
| 2352                              | 3                   |                   |                      |                                      | NF-E EMITIDA EM AMBIENTE DE<br>HOMOLOGACAO - SEM VALOR<br>FISCAL | 13/07/2015 |                           | AUTORIZADA                       | Sem<br>Pendência | Ações <del>∗</del> |
| 2345                              | 19                  |                   |                      |                                      | NF-E EMITIDA EM AMBIENTE DE<br>HOMOLOGACAO - SEM VALOR<br>EISCAL | 07/07/2015 |                           | AUTORIZADA                       | Com<br>Pendência | Ações≁             |
| 2344                              | 19                  |                   |                      |                                      | NF-E EMITIDA EM AMBIENTE DE<br>HOMOLOGACAO - SEM VALOR<br>FISCAL | 06/07/2015 |                           | AUTORIZADA                       | Com<br>Pendência | Ações <b></b> ≁    |
|                                   |                     |                   | Cha                  | Descrição da l<br>ve de Acesso : 501 | Natureza : SAIDA TRIBUTADA INTERN<br>507                         | A          | ₿Reim<br>₿Reer            | pressão DANE<br>nissão DAEMS     | E<br>;           |                    |
| 2320                              | 19                  |                   |                      |                                      | NF-E EMITIDA EM AMBIENTE DE<br>HOMOLOGACAO - SEM VALOR<br>FISCAL | 19/06/2015 | ± Down<br>t⊒Dupl<br>+ Com | nload do XML<br>car Nota         | e Valores        |                    |
| 2319                              | 19                  |                   |                      |                                      | NF-E EMITIDA EM AMBIENTE DE<br>HOMOLOGACAO - SEM VALOR<br>FISCAL | 19/06/2015 | © Solic<br>© Carta        | itação Cancela<br>Is de Correção | imento Exten     | nporâneo           |
| 2317                              | 19                  |                   |                      |                                      | NF-E EMITIDA EM AMBIENTE DE<br>HOMOLOGACAO - SEM VALOR<br>FISCAI | 18/06/2015 |                           | AUTORIZADA                       | Com<br>Pendência | Ações <b></b> ∙    |

Localizar a NFP-e a ser complementada. Clicar no botão azul "Ações" e escolher o item "+Complementação de Valores".

Aparecerá a tela 04:

| tps://ho                              | om.servicos.efazen                                               | da.ms.gov.br/nfp   | /Nota/Index                           |                 |          |      |                |                   |
|---------------------------------------|------------------------------------------------------------------|--------------------|---------------------------------------|-----------------|----------|------|----------------|-------------------|
| 🖢 SE                                  | FAZ - MS - NF                                                    | P-e Principal      |                                       |                 |          | Homo | logação 💵      |                   |
| 9                                     |                                                                  |                    | 2                                     | 3               | 4        | )    |                | 5                 |
|                                       | Nota Referenciada                                                | i                  | Itens de Nota                         | Observações     | Tota     | ais  |                | Confirmação       |
| TENÇ                                  | <b>ÇÃO!</b><br>a chave de acesso d                               | a nota que se des∉ | eja realizar a complementação de valo | res.            |          |      |                |                   |
|                                       |                                                                  |                    |                                       |                 |          |      |                |                   |
| uces:<br>ota refe                     | <b>so</b><br>erenciada cadastrada                                | a com sucesso.     |                                       |                 |          |      |                |                   |
| uces:<br>ota refe                     | <b>SO</b><br>erenciada cadastrada                                | a com sucesso.     |                                       |                 |          |      |                |                   |
| uces:<br>ota refe                     | SO<br>erenciada cadastrada                                       | a com sucesso.     |                                       |                 |          |      |                |                   |
| uces:<br>ota refe<br>/e de a          | SO<br>erenciada cadastrada<br>acesso:                            | a com sucesso.     |                                       |                 |          |      |                |                   |
| uces:<br>ota refe                     | <b>SO</b><br>arenciada cadastrada<br>acesso:                     | a com sucesso.     |                                       |                 |          |      |                | ©Adicion          |
| ve de a                               | SO<br>erenciada cadastrada<br>accesso:                           | a com sucesso.     |                                       |                 |          |      |                | GAdicion          |
| ucess<br>ota refe<br>ve de a          | so<br>renciada cadastrada<br>ncesso:<br>Referenciadas            | a com sucesso.     |                                       |                 |          |      |                | GAdicion          |
| ucess<br>ota refe<br>ve de a<br>tas F | so<br>erenciada cadastrada<br>ncesso:<br>Referenciadas<br>Número | a com sucesso.     | Chave de Acesso                       | Data de Emissão | CPF/CNPJ | UF   | Insc. Estadual | αγλαίειοη<br>Αção |

A NFP-e a ser referenciada já aparecerá em "Notas Referenciadas", ou seja, não há necessidade de informar a chave de acesso.

Clicar em "Avançar". E aparecerá a tela 09:

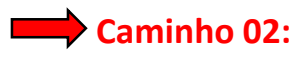

## TELA - 05

| Governo de                     | o Estado de          | Mato Grosso do Sul - | - Google Chrome        |          |                                                                  |                |             |                |                  |                 |
|--------------------------------|----------------------|----------------------|------------------------|----------|------------------------------------------------------------------|----------------|-------------|----------------|------------------|-----------------|
| https://ł                      | nom.servi            | cos.efazenda.ms      | .gov.br/nfp/Nota/Index |          |                                                                  |                |             |                |                  |                 |
| 🥑 si                           | EFAZ -               | MS - NFP-e           | Principal              |          |                                                                  | - F            | lomologação | 1              |                  |                 |
| lotas                          | s Fisc               | ais Emitic           | las                    |          | Ajuda (                                                          | Passo a Passo) | Emitir Nota | ▼ Mostrar Filt | ro 🏾 📿 Lir       | npar Filtro     |
| scrição<br>azão So<br>roprieda | o Estadual<br>ocial: |                      | -                      |          |                                                                  |                |             |                |                  |                 |
| N°                             | Nat.                 | Rem. IE              | Remetente Nome         | Dest. IE | Destinatário Nome                                                | Emissão        | GTA         | Sit. NF        | Sit. Pgto.       | Ações           |
| 2345                           | 19                   |                      |                        |          | NF-E EMITIDA EM AMBIENTE DE<br>HOMOLOGACAO - SEM VALOR<br>FISCAL | 07/07/2015     | I           | AUTORIZADA     | Com<br>Pendência | Ações∙          |
| 2344                           | 19                   |                      |                        |          | NF-E EMITIDA EM AMBIENTE DE<br>HOMOLOGACAO - SEM VALOR<br>FISCAL | 06/07/2015     | I           | AUTORIZADA     | Com<br>Pendência | Ações▼          |
| 2320                           | 19                   |                      |                        |          | NF-E EMITIDA EM AMBIENTE DE<br>HOMOLOGACAO - SEM VALOR<br>FISCAL | 19/06/2015     |             | AUTORIZADA     | Com<br>Pendência | Ações <b></b> ≁ |
| 2319                           | 19                   |                      |                        |          | NF-E EMITIDA EM AMBIENTE DE<br>HOMOLOGACAO - SEM VALOR<br>FISCAL | 19/06/2015     | I           | AUTORIZADA     | Com<br>Pendência | Ações∙          |
| 2317                           | 19                   |                      |                        |          | NF-E EMITIDA EM AMBIENTE DE<br>HOMOLOGACAO - SEM VALOR<br>FISCAL | 18/06/2015     |             | AUTORIZADA     | Com<br>Pendência | Ações▼          |
| cript:;                        |                      |                      |                        |          | NF-E EMITIDA EM AMBIENTE DE                                      |                |             |                |                  |                 |

Clique em "Emitir nova nota". Aparecerá a tela 06:

| tps://nom.servicos.etazenda.ms.gov.br/nfp/Nota/Index |                                       |
|------------------------------------------------------|---------------------------------------|
| SEFAZ - MS - NFP-e Principal                         | Homologação ±                         |
|                                                      | Assistente de emissão                 |
| Ultimas Natureza Utilizadas                          | Todas Naturezas - PRODUTOR            |
| 19 - SAIDA TRIBUTADA INTERNA                         | 3 - COMPLEMENTAÇÃO DE VALORES         |
| 35 - SAIDA COM DIFERIMENTO                           | 19 - SAIDA TRIBUTADA INTERNA          |
| 39 - SAIDA INTERNA NOVILHO PRECOCE                   | 27 - SAIDA TRIBUTADA INTERESTADUAL    |
|                                                      | 35 - SAIDA COM DIFERIMENTO            |
|                                                      | 39 - SAIDA INTERNA NOVILHO PRECOCE    |
|                                                      | 51 - SAIDA INTERNA COM ISENÇÃO        |
|                                                      | 60 - SAIDA INTERESTADUAL COM ISENÇÃO  |
|                                                      | 76 - FORMAÇÃO DE LOTE PARA EXPORTAÇÃO |
|                                                      | 77 - RETORNO DE SAIDA PARA EXPORTAÇÃO |

# Clicar em "3 - COMPLEMENTAÇÃO DE VALORES"

Aparecerá a tela 07:

# TELA - 07:

| 💋 Governo do Estado de Mato Grosso do Sul -   | Google Chrome                                      |                  |             |                   |                  |
|-----------------------------------------------|----------------------------------------------------|------------------|-------------|-------------------|------------------|
| https://hom.servicos.efazenda.ms.             | .gov.br/nfp/Nota/Index                             |                  |             |                   |                  |
| 🛑 SEFAZ - MS - NFP-e                          | Principal                                          |                  | н           | omologação        | L                |
| Natureza: 3 - COMPLEMENT/                     | AÇÃO DE VALORES                                    |                  |             |                   |                  |
| 1<br>Nota Referenciada                        | 2<br>Itens de Nota                                 | 3<br>Observações | 4<br>Totais |                   | 5<br>Confirmação |
| ATENÇÃO!<br>Informe a chave de acesso da nota | que se deseja realizar a complementação de valore: | S.               |             |                   |                  |
| Chave de acesso:                              |                                                    |                  |             |                   |                  |
| Notas Referenciadas:                          | elo Chave de Aresso                                |                  |             | IIF Insc Estadual | (CAdicionar)     |
| Voltar Avançar                                |                                                    | Data de Emissão  |             | indu Estaduar     | - ryuv           |

Digitar a Chave de Acesso da NFP-e a ser referenciada na NFP-e complementar de valores, após informar a Chave de Acesso clicar em "Adicionar".

Aparecerá a tela 08:

|                    | Estado de Mato Grosso      | do Sul - Goog | le Chrome                                       | -                                  |                  |      |                |                    |
|--------------------|----------------------------|---------------|-------------------------------------------------|------------------------------------|------------------|------|----------------|--------------------|
| https://ho         | om.servicos.efazen         | da.ms.gov.    | br/nfp/Nota/Index                               |                                    |                  |      |                |                    |
| 🤠 SE               | FAZ - MS - NI              | Pre Pri       | ncipal                                          |                                    |                  | Homo | logação        | 1                  |
| ATENÇ<br>Informe a | ÄO!<br>a chave de acesso d | a nota que s  | se deseja realizar a complementação de valores. |                                    |                  |      |                |                    |
|                    |                            |               |                                                 |                                    |                  |      |                |                    |
| Chave de a         | acesso:                    |               |                                                 |                                    |                  |      |                |                    |
|                    |                            |               |                                                 |                                    |                  |      |                | <b>⊗</b> Adicionar |
| Notas F            | Referenciadas              | :             |                                                 |                                    |                  |      |                |                    |
| Série              | Número                     | Modelo        | Chave de Acesso                                 | Data de Emissão                    | CPF/CNPJ         | UF   | Insc. Estadual | I Ação             |
| 890                | 2344                       | 55            | 501507                                          | 06/07/2015                         |                  | MS   |                | × Excluir          |
| Voltar             | Avançar                    |               |                                                 |                                    |                  |      |                |                    |
|                    |                            |               |                                                 |                                    |                  |      |                |                    |
|                    | ;                          |               | •                                               |                                    |                  |      |                |                    |
|                    | ,                          |               | Sil                                             | GOVERN<br>DO ESTA<br>Mato Grosso d | O<br>DO<br>o Sul |      |                |                    |

Clicar em "Avançar". Aparecerá a tela 09:

# TELA - 09

| Ø Governo do Estado de Mato Grosso do Sul - Google Chrome |   |                                        |           |                   |          |               |             |              |               |
|-----------------------------------------------------------|---|----------------------------------------|-----------|-------------------|----------|---------------|-------------|--------------|---------------|
| https://hom.servicos.efazenda.ms.gov.br/nfp/Nota/Index    |   |                                        |           |                   |          |               |             |              |               |
| SEFAZ - MS - NFP-e Principal                              |   |                                        |           |                   |          | 1             | lomologação | 1            |               |
|                                                           |   |                                        |           |                   |          |               |             |              |               |
| />                                                        |   |                                        |           |                   |          |               |             |              |               |
| Adicionar produtos                                        |   |                                        |           |                   |          |               |             |              |               |
| ()                                                        |   |                                        |           |                   |          |               |             |              |               |
| Código: Descrição:                                        |   |                                        |           |                   | Quantida | ade:          | Unidade:    | Valor Unitár | io Comercial: |
| Código                                                    |   |                                        |           |                   | 0,0000   |               |             | Valor Unita  | irio          |
| CFOP:                                                     |   | NCM:                                   |           |                   |          |               |             | Valor Total: |               |
|                                                           | • |                                        |           |                   |          |               |             | •            | _             |
|                                                           |   |                                        |           |                   |          |               |             |              | CAdicionar    |
|                                                           |   |                                        |           |                   |          |               |             |              |               |
| Produtos adicionados:                                     |   |                                        |           |                   |          |               |             |              |               |
|                                                           |   | 0.07                                   | a         |                   |          |               | 1.11.10110  |              |               |
| Còd. Descrição                                            |   | CST                                    | Qtde. Uni | I. VIr. Unit. Cor | n. Aliq. | VIr. BC. ICMS | VIr. ICMS   | VIr. Total   | Ação          |
|                                                           |   |                                        |           |                   |          |               |             |              |               |
|                                                           |   |                                        |           |                   |          |               |             |              |               |
| Voltar Avançar                                            |   |                                        |           |                   |          |               |             |              |               |
|                                                           |   |                                        |           |                   |          |               |             |              |               |
|                                                           |   |                                        |           |                   |          |               |             |              |               |
|                                                           |   |                                        |           |                   |          |               |             |              |               |
|                                                           |   |                                        |           |                   |          |               |             |              |               |
|                                                           |   |                                        | 1         | GOVERI<br>DO EST  |          |               |             |              |               |
|                                                           |   | PERINTENDÊNCIA<br>CESTÃO<br>INFORMAÇÃO | 4         | Mato Grosso       | do Sul   |               |             |              |               |
|                                                           |   |                                        |           |                   |          |               |             |              |               |

Para adicionar produtos na NFP-e clique na função "Pesquisar". Aparecerão na tela os produtos existentes na NFP-e referenciada (aquela que será complementada). Virá a tela 10:

### TELA – 10

| Coverno do Estado de Mato Grosso do Sul - Google Chrome |                             |                        |             |                           |
|---------------------------------------------------------|-----------------------------|------------------------|-------------|---------------------------|
| https://hom.servicos.efazenda.ms.gov.br/nfp/Nota/In     | dex                         |                        |             |                           |
|                                                         |                             |                        |             | 1 r                       |
|                                                         | $\frown$                    |                        |             |                           |
|                                                         | Pesquisa de Produtos        | ×                      |             | Confirmação               |
|                                                         | Descrição:                  | NCM:                   |             |                           |
| Adicionar produtos: QPesquisar                          | Descrição                   | NCM                    |             |                           |
| Código: Descrição:                                      | Grupo:                      | SubGrupo:              | Linidade:   | Valor Unitário Comercial: |
| Código                                                  | Selecione                   | Selecione 🔹            | Onidade.    | Valor Unitário            |
| CFOP:                                                   |                             | CLimpar Filtro QBuscar |             | Valor Total:              |
|                                                         |                             |                        | *           |                           |
|                                                         | Cód. Descrição              | NCM Un. Ação           |             | CAdicionar                |
|                                                         | 56767 ACEM (CARNE SEM OSSO) | 02013000 KG 🕑          |             |                           |
| Produtos adicionados:                                   |                             |                        |             |                           |
| Cád Dapariaño                                           |                             |                        | Min ICMS    | Mix Total Aoño            |
| Cou. Descrição                                          |                             | Fechar                 | VII. ICIIIS | VII. TOTAI Ação           |
|                                                         |                             |                        |             |                           |
|                                                         |                             |                        |             |                           |
|                                                         |                             |                        |             |                           |
|                                                         |                             |                        |             |                           |
|                                                         |                             |                        |             |                           |
|                                                         |                             |                        |             | -                         |

Clique no botão "Selecionar" apenas do item que se deseja complementar o valor. Aparecerá a tela 11:

## TELA - 11

| Governo do Es | tado de Mato Grosso do Sul - Google | Chrome             |      |         |              |                 |         |               |            |               |                |
|---------------|-------------------------------------|--------------------|------|---------|--------------|-----------------|---------|---------------|------------|---------------|----------------|
| https://hon   | m.servicos.efazenda.ms.gov.br       | /nfp/Nota/Index    |      |         |              |                 |         |               |            |               |                |
| 🤠 SEF         | AZ - MS - NFP-e Princ               | ipal               |      |         |              |                 |         | He            | omologação | 1             |                |
|               | Nota Referenciada                   | 2<br>Itens de Nota |      | Obse    | 3<br>rvações | ;               |         | 4<br>Totais   |            | 5<br>Confirma | ção            |
| Adiciona      | ar produtos: QPesquisar             |                    |      |         |              |                 |         |               |            |               |                |
| Código:       | Descrição:                          |                    |      |         |              | G               | uantida | ade:          | Unidade:   | Valor Unitá   | rio Comercial: |
| 56767         | ACEM (CARNE SEM OSS                 | O)                 |      |         |              | 1               | D       |               | KG         | R\$           |                |
| CFOP:         |                                     |                    | NCM: |         |              |                 |         |               |            | Valor Total:  |                |
| 5101 - Ven    | nda de produção do estabelecime     | nto 🔻              | CAR  | RNES DI | SOSS         | ADAS DE BOVI    | NO,FRI  | ESCAS OU REFR | RIGERADAS  | •             |                |
| Produtos      | s adicionados:                      |                    |      |         |              |                 |         |               |            |               | CAdicionar     |
| Cód. Descr    | rição                               |                    | CS   | T Qtde  | Unid.        | VIr. Unit. Com. | Aliq.   | VIr. BC. ICMS | VIr. ICMS  | VIr. Total    | Ação           |
| Voltar        | Avançar                             |                    |      |         |              |                 |         |               |            |               |                |

Digitar o valor correto no campo "Valor Unitário Comercial" ou no campo "Valor Total", após conferir o produto e os valores, clicar em "Adicionar". Aparecerá a tela 12:

| os://hom.servicos.efazenda.ms.gov.b        | r/nfp/Nota/Index |      |       |        |                 |         |               |           |             |                |
|--------------------------------------------|------------------|------|-------|--------|-----------------|---------|---------------|-----------|-------------|----------------|
| SEFAZ - MS - NFP-e Prin                    | cipal            |      |       |        |                 |         | Но            | mologação | 1           |                |
| <b>v</b>                                   | 2                |      | -(    | 3)-    |                 |         | -4-           |           |             |                |
| Nota Referenciada                          | Itens de Nota    |      | Obser | vações |                 |         | Totais        |           | Confirma    | ção            |
| ionar produtos: QPesquisar                 |                  |      |       |        |                 |         |               |           |             |                |
| <b>CESSO</b><br>duto inserido com sucesso. |                  |      |       |        |                 |         |               |           |             |                |
| o: Descrição:                              |                  |      |       |        | Q               | uantida | de:           | Unidade:  | Valor Unitá | rio Comercial: |
| lo                                         |                  |      |       |        | C               | )       |               |           | Valor Unit  | ário           |
|                                            |                  | NCM: |       |        |                 |         |               |           | Valor Total |                |
|                                            | •                |      |       |        |                 |         |               | •         |             |                |
|                                            |                  |      |       |        |                 |         |               |           |             | CAdicion       |
| dutos adicionados:                         |                  |      |       |        |                 |         |               |           |             |                |
| Descrição                                  |                  | CST  | Qtde. | Unid.  | VIr. Unit. Com. | Aliq.   | Vir. BC. ICMS | Vir. ICMS | Vir. Total  | Ação           |
| 7 ACEM (CARNE SEM OSSO)                    |                  | 000  | 0     |        | R\$ 5,00        | 4,00    | R\$ 5,00      | R\$ 0,20  | R\$ 5,00    | × Excluir      |
|                                            |                  |      |       |        |                 |         |               |           | /           |                |
| ()                                         |                  |      |       |        |                 |         |               |           |             |                |
|                                            |                  |      |       |        |                 |         |               |           |             |                |

Caso tenha mais produtos para adicionar na nota, basta repetir os procedimentos das telas 09 à 11.

Para teste, basta um produto para emitir a NFP-e.

Clique em "Avançar". Aparecerá a tela 13:

### TELA - 13

| Governo do Estado de Mato Grosso do Sul - Google                        | • Chrome                                     |                           |             |                               |
|-------------------------------------------------------------------------|----------------------------------------------|---------------------------|-------------|-------------------------------|
| https://hom.servicos.efazenda.ms.gov.b                                  | r/nfp/Nota/Index                             |                           |             |                               |
| 👮 SEFAZ - MS - NFP-e Prin                                               | cipal                                        |                           | Homologaç   | ão 💵                          |
| Nota Referenciada                                                       | 22                                           | 3<br>Observações          | 4<br>Totais |                               |
| Nota Referenciada                                                       | itens de Nota                                | Observações               | Totais      | Commação                      |
| Informações de interesse do f                                           | Fisco:                                       |                           |             |                               |
| NOTA(S) REFERENCIADA(S); NÚMERC<br>DECRETO 12056; Gerada pelo Contribui | ): 2344, SÉRIE: 890, MODELO: 55, CH4<br>nte; | AVE DE ACESSO: 501507     | SEM V       | /ALOR PARA TRÂNSITO; CONFORME |
| Informações de interesse do (                                           | Contribuinte:                                |                           |             |                               |
|                                                                         |                                              |                           |             | le le                         |
| Voltar Avançar                                                          |                                              |                           |             |                               |
|                                                                         |                                              |                           |             |                               |
|                                                                         |                                              |                           |             |                               |
|                                                                         |                                              | GOVERN                    | 0           |                               |
|                                                                         |                                              | DO ESTA<br>Mato Grosso de | DO<br>o Sul |                               |
|                                                                         | •                                            | DA IMPORIAÇÃO             |             |                               |

O sistema automaticamente inclui em "Informações de interesse do Fisco" o número e série da Nota Referenciada e a Chave de Acesso.

Qualquer outra informação poderá ser incluída em "Informações de Interesse do Contribuinte".

Clique em "Avançar". Aparecerá a tela 14 (Totais):

TELA - 14

| 7 Governo do Estado de Mato Grosso do Sul - Google Chrome |                         |                  |                  |          |                     |             |
|-----------------------------------------------------------|-------------------------|------------------|------------------|----------|---------------------|-------------|
| https://hom.servicos.efazenda.ms.gov.br/nfp/No            | ota/Index               |                  |                  |          |                     |             |
| SEFAZ - MS - NFP-e Principal                              |                         |                  |                  |          | Homologação         | 1           |
| <b>1</b>                                                  |                         |                  |                  |          | 4                   | 5           |
| Nota Referenciada                                         | Itens de Nota           | Observaçõ        | ies              |          | Totais              | Confirmação |
|                                                           |                         |                  |                  |          |                     |             |
|                                                           | Base de Calculo do ICMS | Valor Total do I | CMS              | Valor T  | otal do Incentivo   |             |
|                                                           | R\$ 5,00                | )                | R\$ 0,20         |          | R\$ 0,00            |             |
|                                                           | ICMS Transporte Valo    | r de Indenização | Total do Funders | sul      | Total de Produtos   |             |
|                                                           | R\$ 0,00                | R\$ 0,00         |                  | R\$ 0,00 | R\$ 5,00            |             |
|                                                           |                         |                  |                  |          |                     |             |
|                                                           |                         |                  |                  |          |                     |             |
|                                                           | Valor do Frete          | Valor do Seguro  | D                | Descor   | to                  |             |
|                                                           | R\$ 0,00                | )                | R\$ 0,00         |          | R\$ 0,00            |             |
|                                                           | Despesas Acessórias     | Valor do IPI     |                  | Valor T  | otal da Nota Fiscal |             |
|                                                           | R\$ 0,00                | ו                | R\$ 0,00         |          | R\$ 5,00            |             |
|                                                           |                         |                  |                  |          |                     |             |
| Voltari Avancar                                           |                         |                  |                  |          |                     |             |
| Voitar                                                    |                         |                  |                  |          |                     |             |
|                                                           |                         |                  |                  |          |                     |             |
|                                                           |                         |                  |                  |          |                     | •           |

Se os valores estiverem corretos, clique em "Avançar". Aparecerá a tela de confirmação (telas 15.1,15.2 e 15.3):

| ELA - 15.1                                                         |                       |                 |      |        |                     |         |                   |                |               |
|--------------------------------------------------------------------|-----------------------|-----------------|------|--------|---------------------|---------|-------------------|----------------|---------------|
| Governo do Estado de Mato Grosso o<br>https://hom servicos efazeno | do Sul - Google Chrom | e<br>Nota/Index |      |        |                     |         |                   |                |               |
| 🗊 SEFAZ - MS - NF                                                  | P-e Principal         | tota) index     |      |        |                     |         | lomologação       | 1              |               |
| Natureza: 3 - COMPLEM                                              | ENTAÇÃO DE            | VALORES         |      | 3      | 0                   |         |                   | 5              |               |
| Nota Referenciada                                                  |                       | Itens de Nota   |      | Observ | ações               | Totais  | 5                 | Confirmaçã     | 0             |
| Remetente                                                          |                       |                 |      |        | Destinatário        |         |                   |                |               |
| Inscrição Estadual:                                                | Razão Social:         |                 |      |        | Inscrição Estadual: | Razão   | Social:           |                |               |
|                                                                    |                       |                 |      |        |                     | NF-E    | EMITIDA EM AMBIEN | TE DE HOMOLOGA | CAO - SEM VAL |
| Tipo do Documento:                                                 | Número                | do Documento:   |      |        | Tipo do Documento:  |         | Número do Docume  | ento:          |               |
| CNPJ CPF Doc. Estrange                                             | iro                   |                 |      |        | CNPJ CPF Doc. Estr  | angeiro |                   |                |               |
| Logradouro:                                                        |                       |                 | N°:  |        | Logradouro:         |         |                   | N°:            |               |
| FAZ                                                                |                       |                 | S/N  |        | SIT                 |         |                   | S/N            |               |
| Complemento:                                                       |                       | Bairro:         | CEP: |        | Complemento:        |         | Bairro:           | CEP:           |               |
| BR                                                                 |                       | ZONA RURAL      |      |        | ROD                 |         | ZONA RU           | RAL            |               |
| País:                                                              | E-Mail:               |                 |      |        | País:               |         | E-Mail:           |                |               |
| BRASIL                                                             | •                     |                 |      |        | BRASIL              | •       |                   |                |               |
| UF:                                                                | Município:            |                 |      |        | UF:                 | Municí  | pio:              |                |               |
| MS                                                                 | NOVA ANDRA            | DINA            |      |        | MS                  | NOVA    | A ALVORADA DO SUI | -              |               |

### TELA - 15.2

| ttps://hom.servicos.efazer  | nda.ms.gov.br/nfp/          | Nota/Index         |                |                    |                           |                             |               |          |    |                |
|-----------------------------|-----------------------------|--------------------|----------------|--------------------|---------------------------|-----------------------------|---------------|----------|----|----------------|
| 🐧 SEFAZ - MS - N            | FP-e Principal              |                    |                |                    |                           |                             | Homologa      | ção 💶    |    |                |
| otas Fiscais Refere         | enciadas                    |                    |                |                    |                           |                             |               |          |    |                |
| Série Número                | Modelo                      | СІ                 | have de Acesso |                    | Data de Emi               | ssão                        | CPF/CNP.      | J        | UF | Insc. Estadual |
| 890 2344                    | 55                          | 501507             |                |                    | 06/07/20                  | 15                          |               |          | MS |                |
| Cód. Descrição              |                             |                    | CST            | Qtde. Unid         | VIr. Unit. Com.           | Aliq.                       | VIr. BC. ICMS | VIr. IC  | MS | VIr. Total     |
| Cód. Descrição              |                             |                    |                | Qtde. Unid         | VIr. Unit. Com.           | Aliq.                       | Vir. BC. ICMS | VIr. IC  | MS | VIr. Total     |
| oror Noem (on the oem       | 0000)                       |                    | 000            | 0                  | 149 0,00                  | 4,00                        | 100 0,00      | 1000,    | 20 | 140 0,00       |
| arga<br>Data de saída :     | Via de Transpo              | rte Predominante : |                | Transpor           | tador                     |                             |               |          |    |                |
| 13/07/2015 23:59:59         | (2015 23:59:59 RODOVIÁRIO T |                    |                |                    | Inscrição                 |                             |               |          |    |                |
| Tipo de serviço de transpor | te :                        |                    |                | Nome:              |                           |                             |               |          |    |                |
| SEM FRETE                   | •                           |                    |                | Nome do            | transportador             |                             |               |          |    |                |
| Peso Bruto:                 | Peso líquido:               |                    |                | CPF/CNPJ: PI       |                           | Placa do Veículo: UF do Veí |               | Veículo: |    |                |
| 0,000 Kg 0,000 Kg           |                             |                    |                | 99.999.999/9999-99 |                           |                             | KX-9999       | UF       |    |                |
| Valor do Frete:             | Valor Seguro:               |                    |                | Endereço           |                           |                             |               |          |    |                |
| R\$ 0,00                    | \$ 0,00 R\$ 0,00            |                    |                |                    | Endereço do transportador |                             |               |          |    |                |
| Dessente:                   | Doctooran Aco               | córioc:            |                | LIE: Município:    |                           |                             |               |          |    |                |

### TELA - 15.3

|                                 | ida.ms.gov.br/ntp/Nota/Inde | X                          |                                                                         |
|---------------------------------|-----------------------------|----------------------------|-------------------------------------------------------------------------|
| SEFAZ - MS - NI                 | FP-e Principal              |                            | Homologação <b>1</b>                                                    |
| R\$ 0,00                        | R\$ 0,00                    |                            | - UF                                                                    |
| istancia Percorrida até En      | trega(em KM)                |                            | Transp. optante do Crédito Presumido?* :                                |
| 181 Km                          |                             |                            | Não                                                                     |
|                                 |                             |                            |                                                                         |
|                                 |                             |                            | Infermaçãos de interesso de Fiese:                                      |
| ores                            |                             |                            | Informações de Interesse do Fisco.                                      |
|                                 |                             |                            |                                                                         |
| Base de Calculo do ICMS         | Valor Total do ICMS         | Valor Total do Incentivo   | NOTA(S) REFERENCIADA(S); NÚMERO: 2344, SÉRIE: 890, MODELO: 55, CHAVE DE |
| R\$ 5,00 R\$ 0,20 R\$ 0,00      |                             | R\$ 0,00                   | TRÂNSITO; CONFORME DECRETO 12056; Gerada pelo Contribuinte;             |
| CMS Transporte Ta               | xa de Serviço Total do F    | undersul Total de Produtos |                                                                         |
| R\$ 0,00                        | \$ 0,00 R\$ 0,00            | R\$ 5,00                   |                                                                         |
|                                 |                             |                            | Informações de interesse do Contribuinte:                               |
|                                 |                             |                            |                                                                         |
| /alor do Frete                  | Valor do Seguro             | Desconto                   |                                                                         |
|                                 | D\$ 0.00                    | R\$ 0,00                   |                                                                         |
| R\$ 0,00                        | R\$ 0,00                    |                            |                                                                         |
| R\$ 0,00<br>Despesas Acessórias | Valor do IPI                | Valor Total da Nota Fiscal |                                                                         |

Se os dados estiverem corretos, clique em "Emitir Nota".

Aguarde até o final do processamento. DEVERÁ aparecer uma tela similar à tela 16, com o arquivo PDF da Nota Fiscal Eletrônica no rodapé:

### TELA – 16

| Governo do Estado de Mato Grosso do Sul - Google Chrome                                                                                             |             | _ 0                          |
|----------------------------------------------------------------------------------------------------|-------------|------------------------------|
| https://hom.servicos.efazenda.ms.gov.br/nfp/Nota/Index                                                                                              |             |                              |
| SEFAZ - MS - NFP-e Principal                                                                                                    | Homologação | 1                            |
| Natureza: 3 - COMPLEMENTACÃO DE VALORES                                                                                                    |             |                              |
|                                                                                                    |             |                              |
| Sucesso<br>Nota Fiscal gerada com sucesso clique aquí caso o download automático não tenha funcionado.<br>Gerar nova Nota? Voltar para Tela Inicial |             |                              |
|                                                                                                    |             |                              |
|                                                                                                    |             |                              |
| GOVERNO<br>DO ESTADO<br>Hallo crisco do Sur                                                                                                    |             |                              |
|                                                                                                    |             |                              |
|                                                                                                    |             |                              |
|                                                                                                    |             |                              |
|                                                                                                    |             |                              |
| ∑: Nota_Fiscal_2352.pdf ·                                                                                                    |             | Mostrar todos os downloads × |
|                                                                                                    |             |                              |

Note-se que foi gerado um arquivo em PDF à esquerda do rodapé. Se não fosse gerado este PDF, deveríamos clicar em:

clique aqui caso o download automático não tenha funcionado.

Clicando no arquivo, deverão aparecer: - O DANFE (telas 17.1 e 17.2).

## TELA - 17.1

| 🕒 ICMS Transparente 🛛 🗙 🗅 Nota_Fisc       | al_2352.pdf ×                                                                                                    |                                                                                                    |                                                                                                    |                                    |
|-------------------------------------------|----------------------------------------------------------------------------------------------------|----------------------------------------------------------------------------------------------------|----------------------------------------------------------------------------------------------------|------------------------------------|
| ← → C ♠ 🗋 file:///C:/Users/ssil           | va/Downloads/Nota_Fiscal_2352.pdf                                                                                                    |                                                                                                    |                                                                                                    | ☆ =                                |
| 👯 Aplicativos 🗋 ICMS Transparente 🏾 🌒 Web | mail SGI 🏾 🌆 ManageEngine Servi 🗋 ICMS Tra                                                                                                    | ansparente 🐲 SVP - SEI                                                                                                    | FAZ VIRTUA 🗋 SOE 🚯 CONEMAE - Página 🧏 DígithoBra:                                                                                                    | sil   Desen 💽 Receita Federal do B |
|                                           |                                                                                                    | DANFE       DOUMENTO ALGULAR DA<br>B. DRITMON     1       1 - SALD     1       N*     000.002.352       SÉRIE:     890       FOLHA:     1/1 | CONTREAL IS OF INSO<br>CONTREAL IS OF INSO<br>CONTREAL IS A CONTREAL INFO<br>SOTIS OF INSO<br>Contract of Accession<br>Contract of Accession<br>Contr |                                    |
|                                           | COURTERNETTICE OF CHALORES  COURTERNET  COURTERNET  COURTERNE | ONEFAX 0<br>FSCAL                                                                                                    |                                                                                                    |                                    |
|                                           | NOVA ALCORED DO SUL       ACLESS DO SUNCE       ALESS DO SUNCE       ALESS DO SUNCE <td></td> <td>5<br/>1.00 0 00 00 00 00 00 00 00 00 00 00 00 0</td> <td>[] ( Q Q 💾 🖶<br/>-</td>                                                                                                    |                                                                                                    | 5<br>1.00 0 00 00 00 00 00 00 00 00 00 00 00 0                                                                                                    | [] ( Q Q 💾 🖶<br>-                  |

# TELA - 17.2

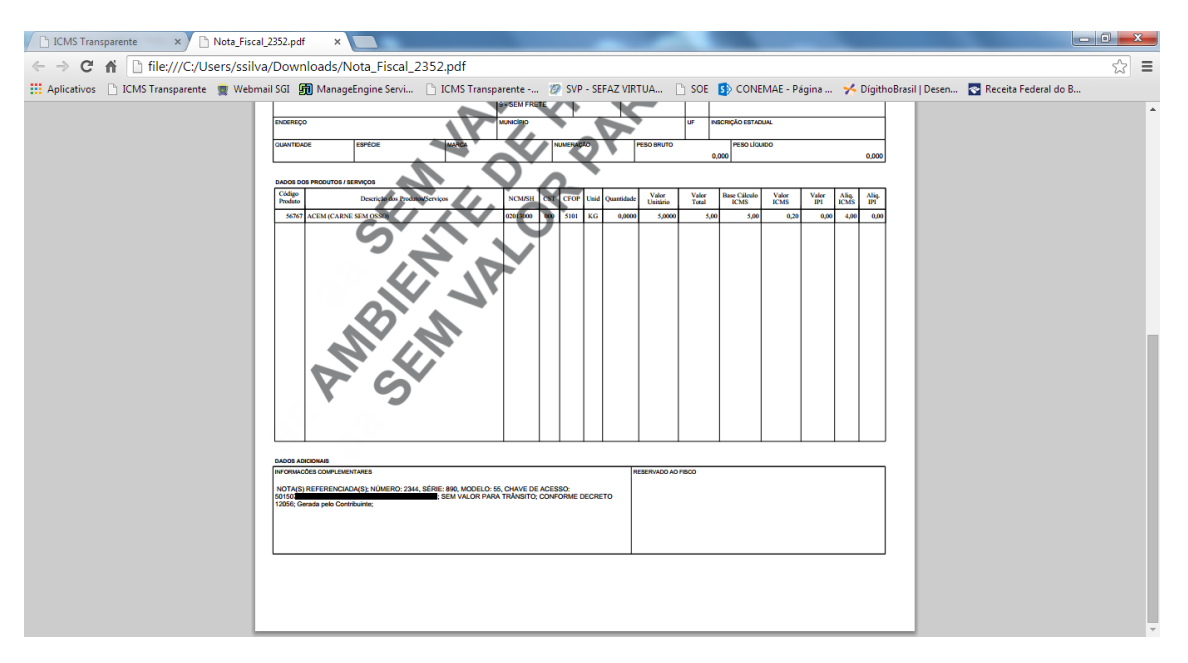

Se o próprio contribuinte emitir a NFP-e fora da Agência Fazendária (sem o auxílio de servidores da SEFAZ/MS), NÃO SERÁ COBRADA A TAXA DE INDENIZAÇÃO.

Dúvidas ou problemas: entrar em contato com a Agência Fazendária de seu domicílio fiscal.

EQUIPE DA NF-e